# SIMULATION Tips & Tricks

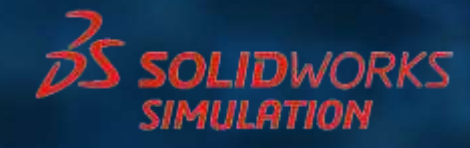

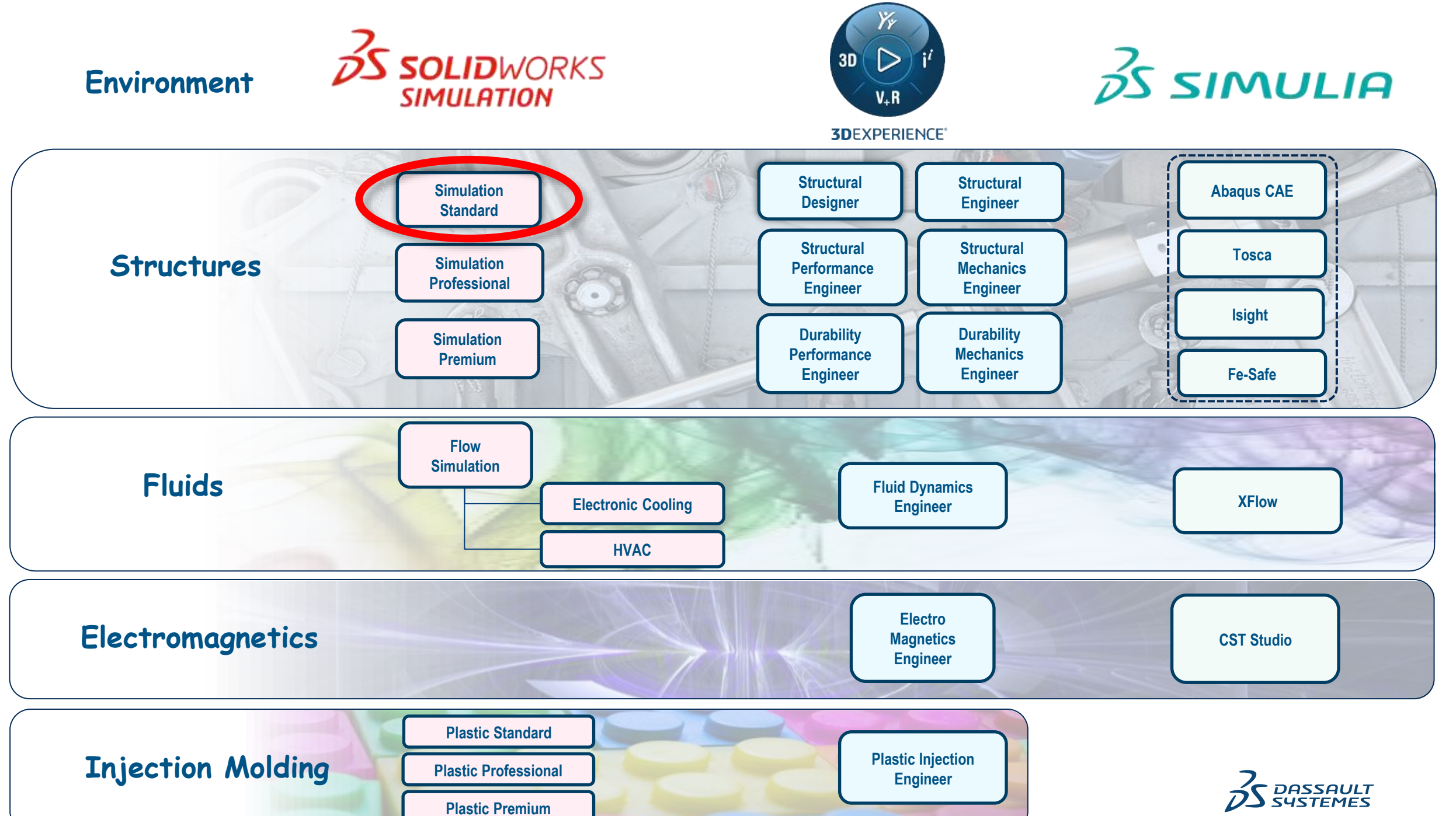

P 23 & B 2 B . \* · \*

#### SETUP

- Shortcut Toolbar
- Settings
- Folders

S SOLIDWORKS

• Drag materials

#### **MESH / SOLVING**

- Draft Quality Mesh
- Mesh Strategy
- Mesh Quality plot
- Local mesh
- Result Quality
- Mesh Convergence
- Adaptive solving
- Stress Hotspots
- Show results during calculations

#### RESULTS

- Superimpose plot
- Real View results
- Lights
- Mesh

Parts

• Perspective

 Image: State of the state of the s

• Design Insight

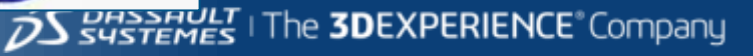

### Computing time

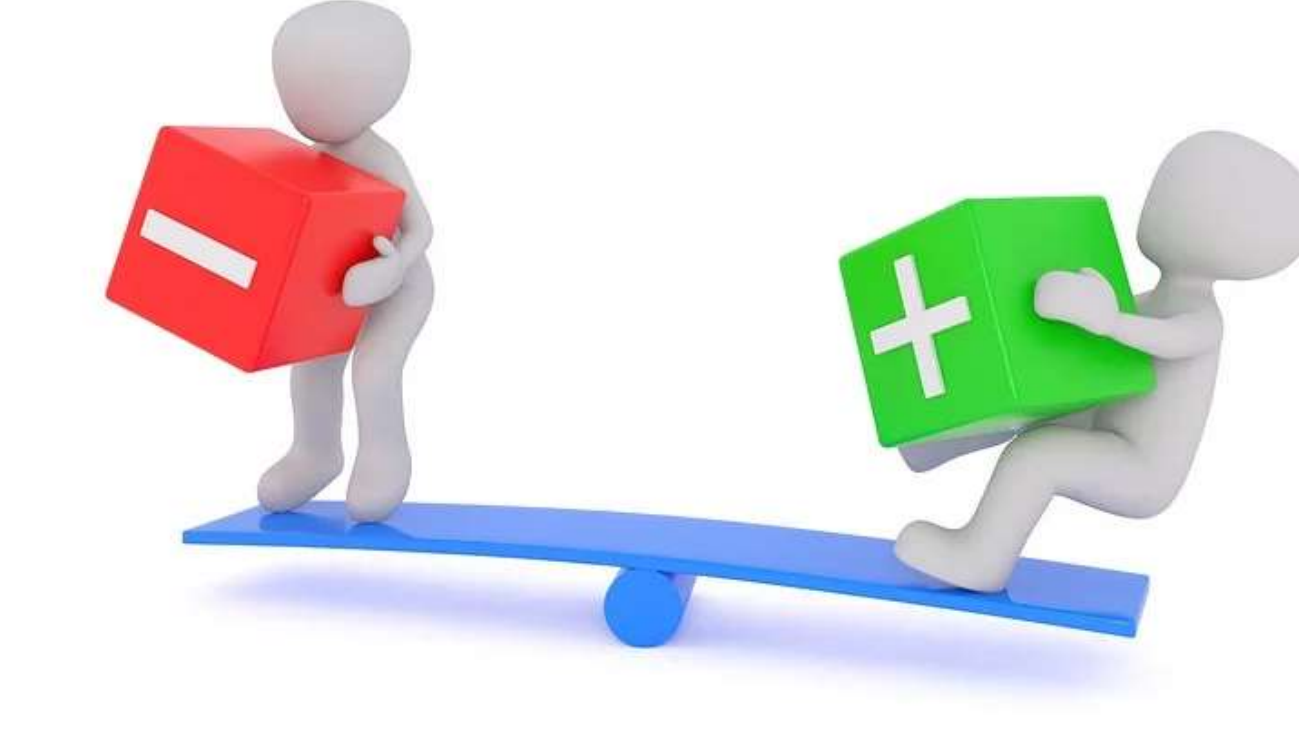

#### Accuracy

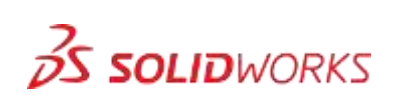

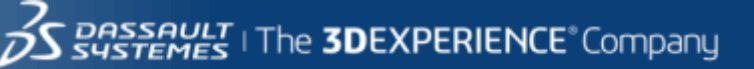

#### SETUP

#### MESH / SOLVING

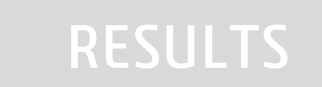

- Shortcut Toolbar
- Settings
- Folders
- Analysis library
- Drag materials

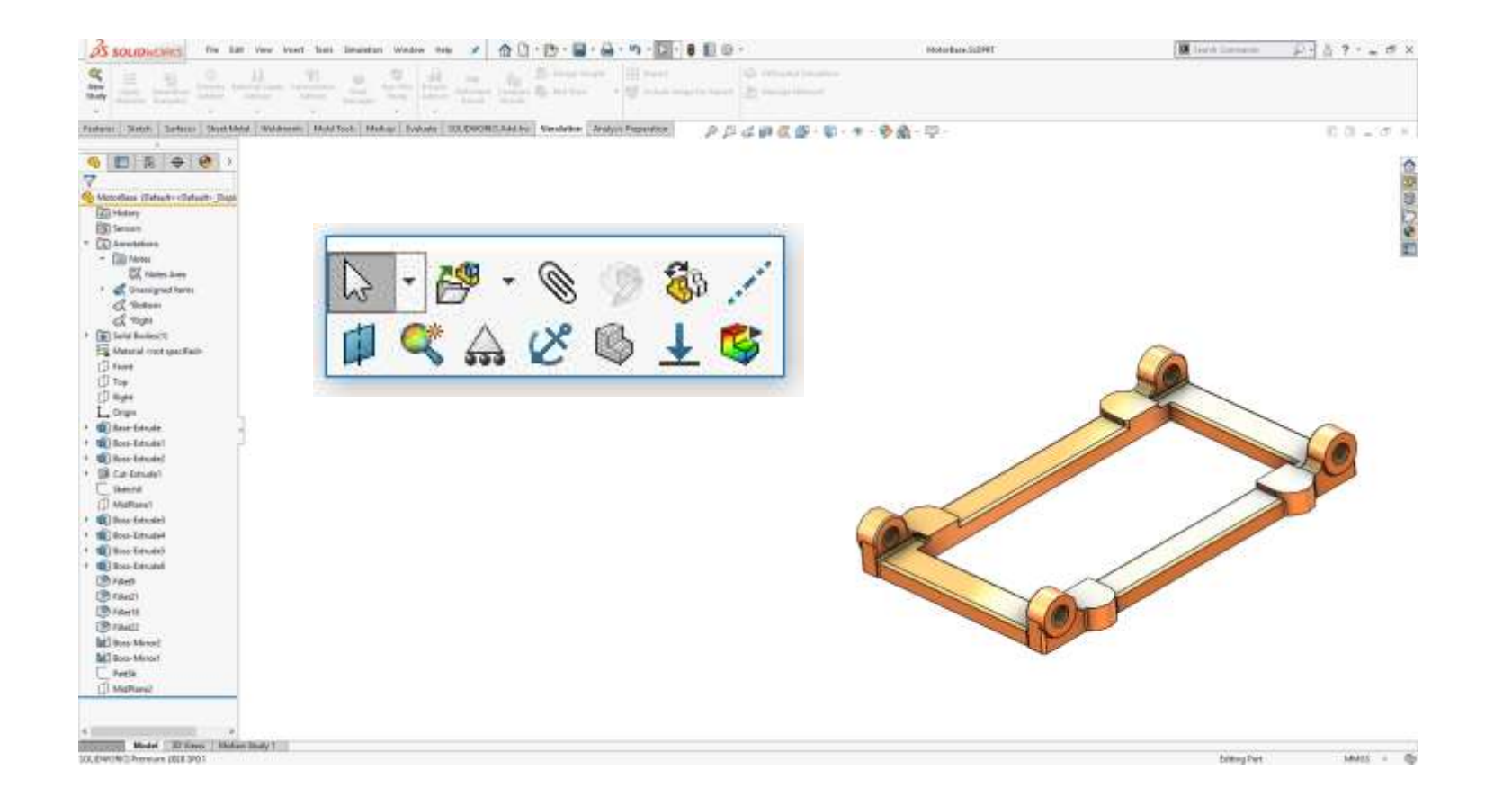

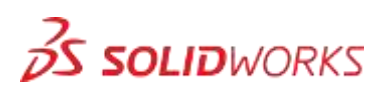

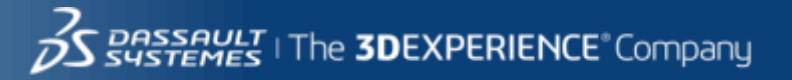

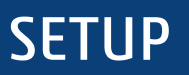

#### Shortcut Toolbar

- Settings
- Folders
- Analysis library
- Drag materials

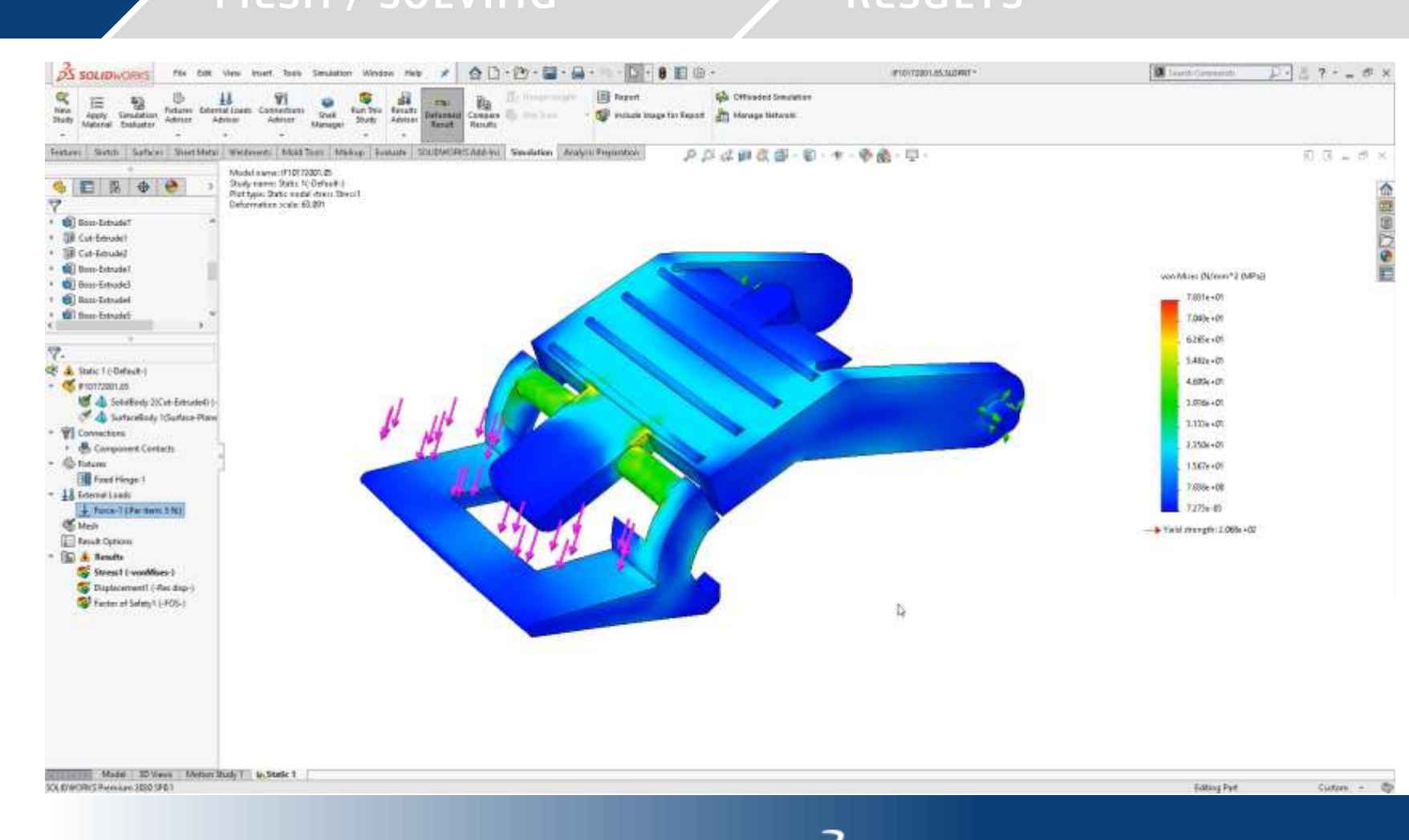

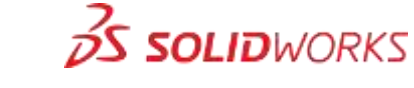

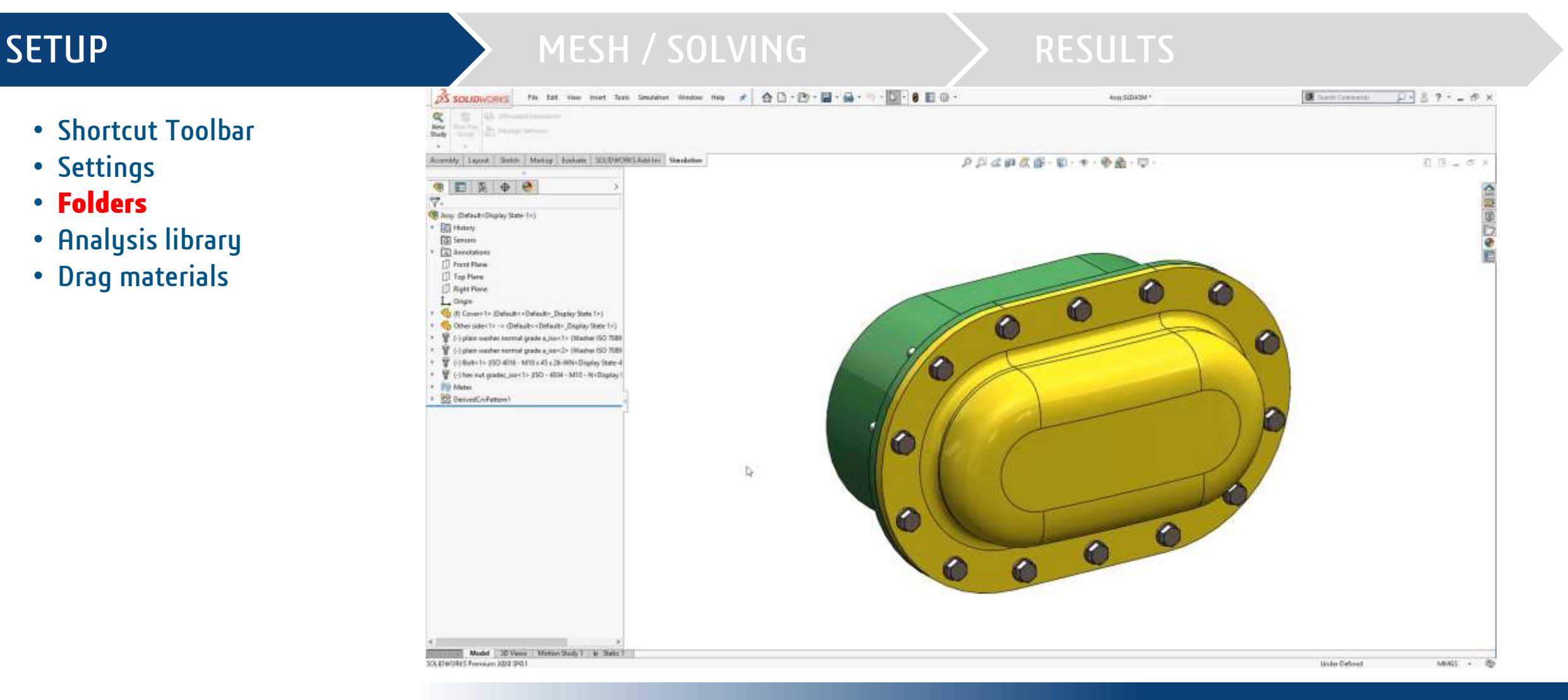

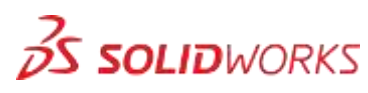

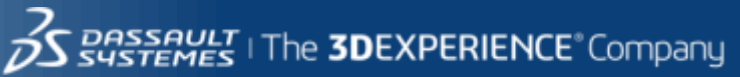

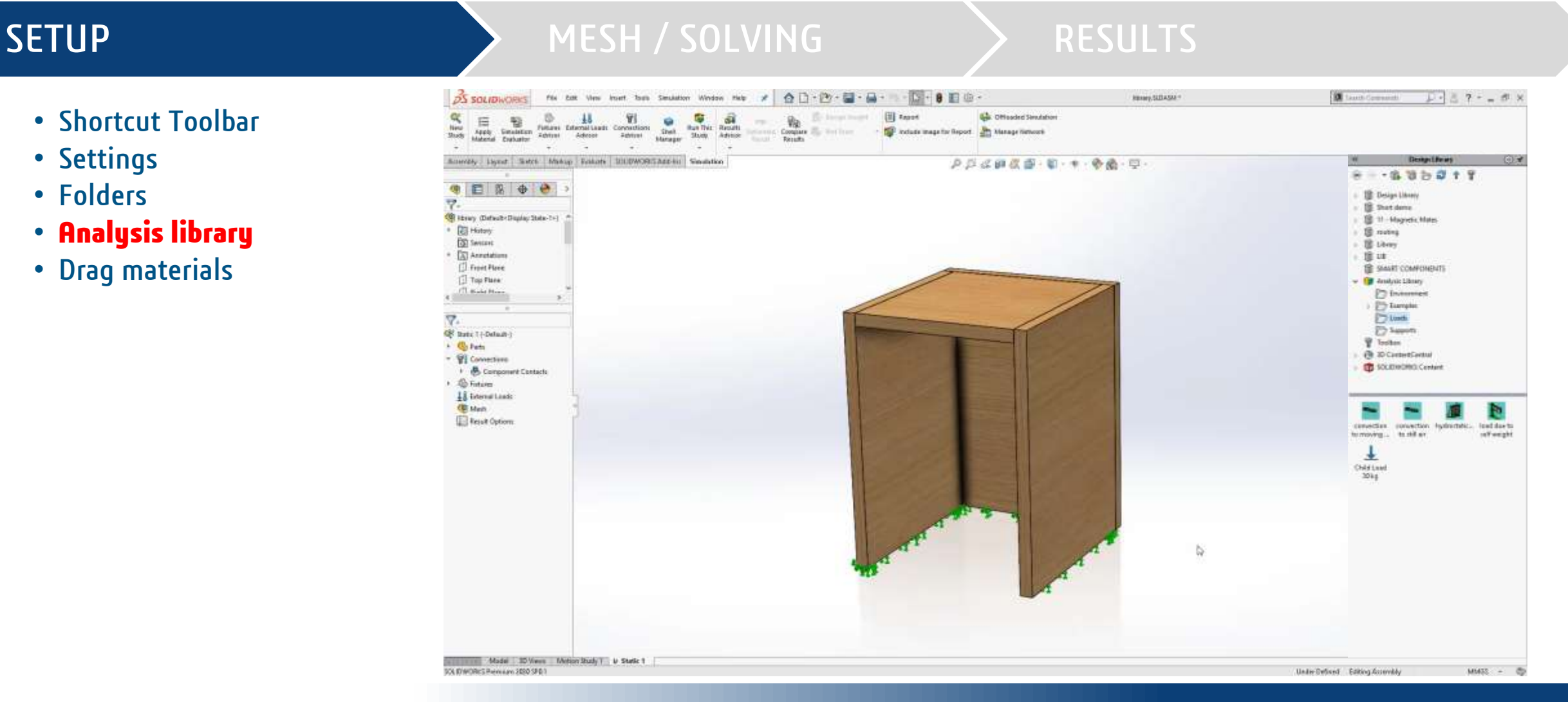

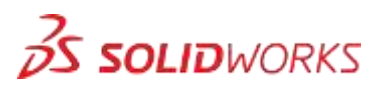

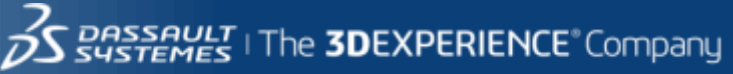

#### **SETUP** • Shortcut Toolbar 7. • Settings Katic 2 (-Default-) • Folders 🗳 Parts • Analysis library 🕨 🗑 📣 blue-1 • Drag materials 🕨 🗑 📣 fäste-1 🕨 🗑 📣 fäste-2 Image: Weight of the second second sec V V vellow-5 (-[SW]AISI 1020-) P Connections \* Scomponent Contacts S Fixtures La External Loads 🖤 Mesh Result Options

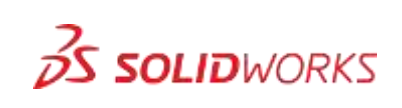

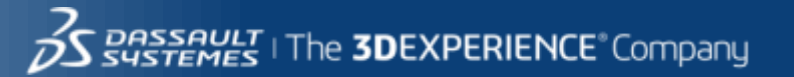

#### SETUP

### MESH / SOLVING

#### RESUL

- Draft Quality Mesh
- Mesh Strategy
- Mesh Quality plot
- Local mesh
- Adaptive solving
- Stress Hotspots
- Show results during calculations

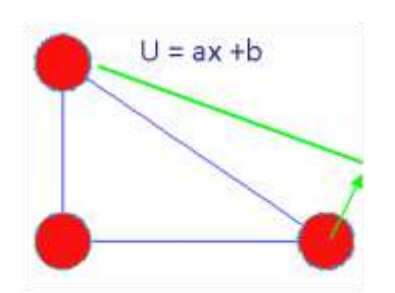

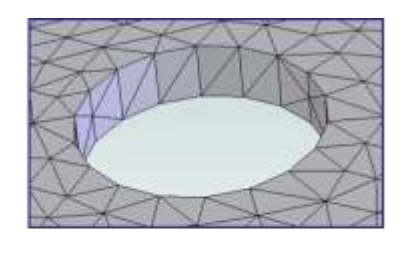

#### Draft Quality

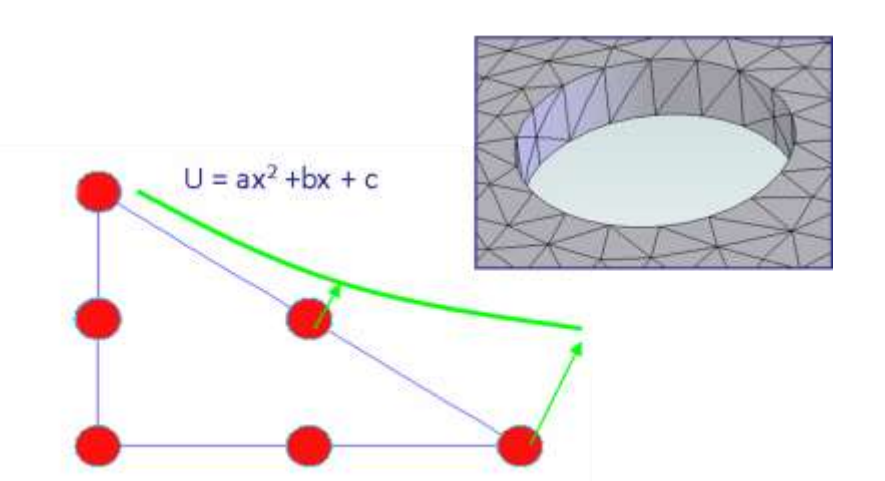

High Quality

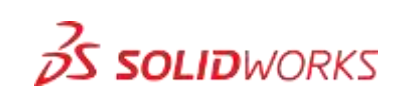

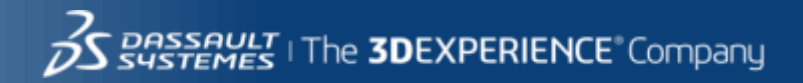

#### SETUP

#### MESH / SOLVING

#### RESULTS

- Draft Quality Mesh
- Mesh Strategy
- Mesh Quality plot
- Local mesh
- Adaptive solving
- Stress Hotspots
- Show results during calculations

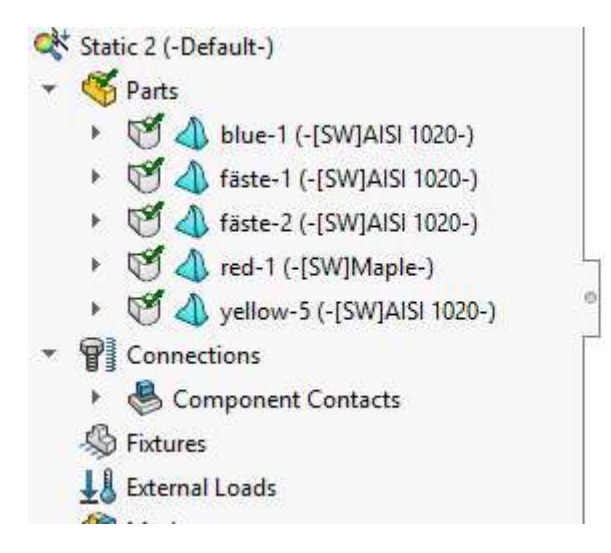

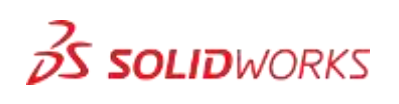

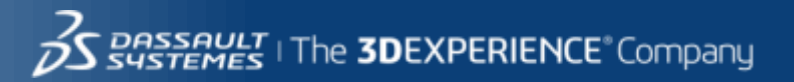

MESH / SOLVING

#### SETUP

- Draft Quality Mesh
- Mesh Strategy
- Mesh Quality plot
- Local mesh
- Adaptive solving
- Stress Hotspots
- Show results during calculations

| DS SOLIDINGRES IN talk View Priert Tools                                                                                                    | Simulation Window Help  | * 合口・巴・目・日                      | · · · · · · · · · · · · · · · · · · · | 1 Mach SLOWE *                          | and the statements | D· 2 ? · _ 5 ) |
|----------------------------------------------------------------------------------------------------|-------------------------|---------------------------------|---------------------------------------|-----------------------------------------|--------------------|----------------|
| Karling Statuter Statuter Laws Converting Laws                                                                                                    | theil Barrier Antala    | e Bandar Barbaran -             | 🔄 heport. 🤀                           | Offisiales Sevelation<br>Manage Network |                    |                |
| Aver: 3 anth Serians: Theat Merel Weidmenn Merel ()<br>Them (Default: «Default: Plath/Weid: Diaplay State *<br>Homory<br>Set the Series<br>Set of Societal ()<br>Set of Societal ()<br>Set of Societal | ooli Menur Polives S133 | ACTUE AGE IN Standardine Action | Provintion P                          |                                         |                    |                |
| Model   30 Views   Matter Study 1   & Static 1  <br>DW-RFS Premium 203 IPG1                                                                                                    |                         |                                 |                                       |                                         | Editing Part       | Curtum - C     |

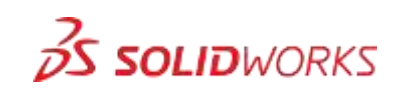

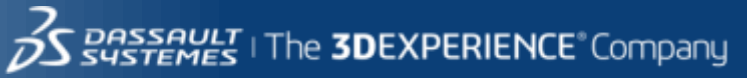

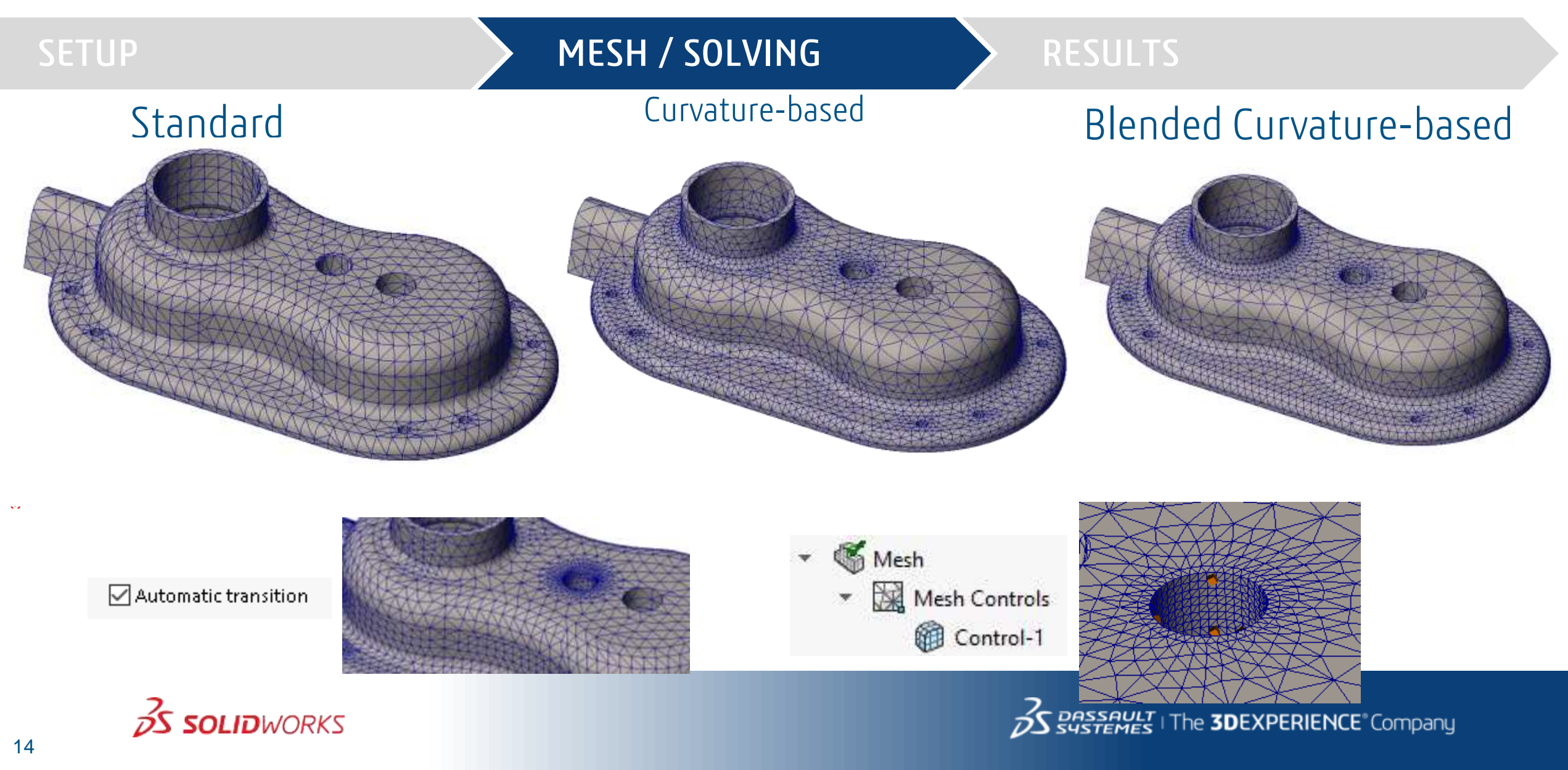

#### SETUP

- Draft Quality Mesh
- Mesh Strategy
- Mesh Quality plot
- Local mesh
- Adaptive solving
- Stress Hotspots
- Show results during calculations

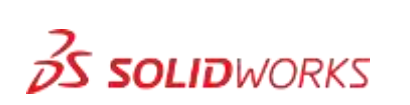

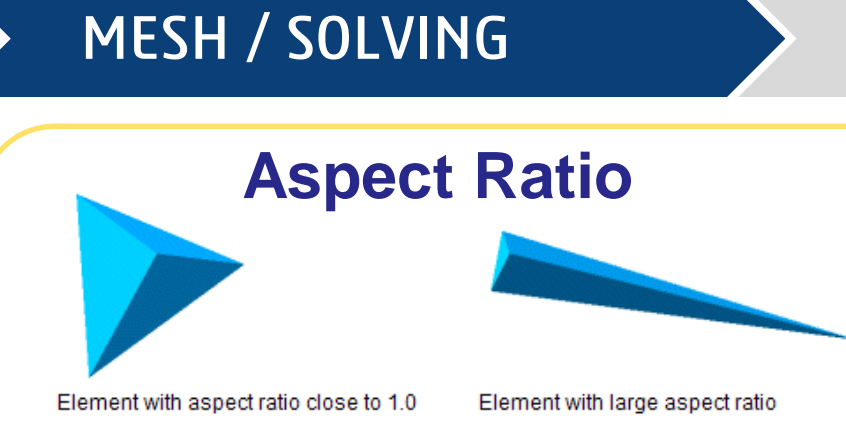

Perfect elements has aspect ratio of 1.0

Check types: Edge Length, Inscribed circle, Edge Normal.

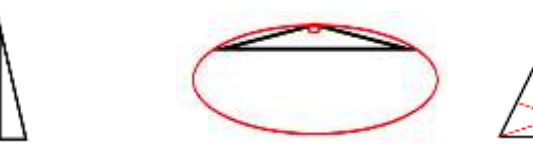

When meshing a report will be generated of % of elements

Below AR=3 Between AR=3 & AR=10 Above AR=10

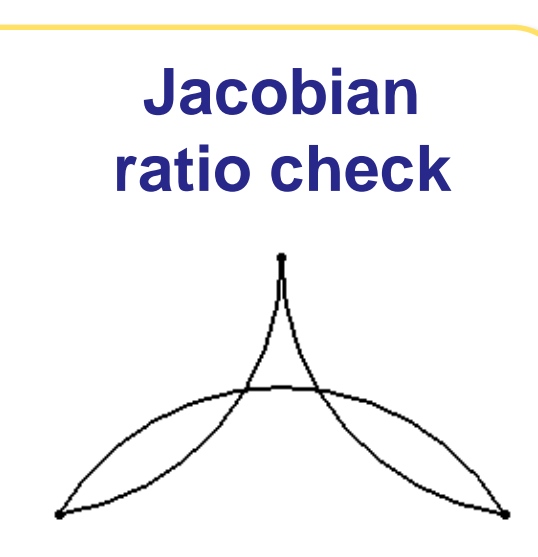

#### The element may be inverted

Looks for elements that have too much 'bend' on the edges.

The Jacobian ratio check applies to <u>high quality</u> elements only.

Sustemes | The 3DEXPERIENCE Company

#### SETUP

# Draft Quality Mesh Mesh Strategy Mesh Quality plot

- Local mesh
- Adaptive solving
- Stress Hotspots
- Show results during calculations

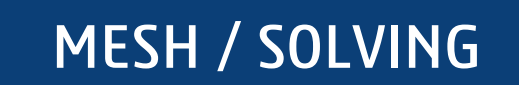

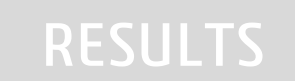

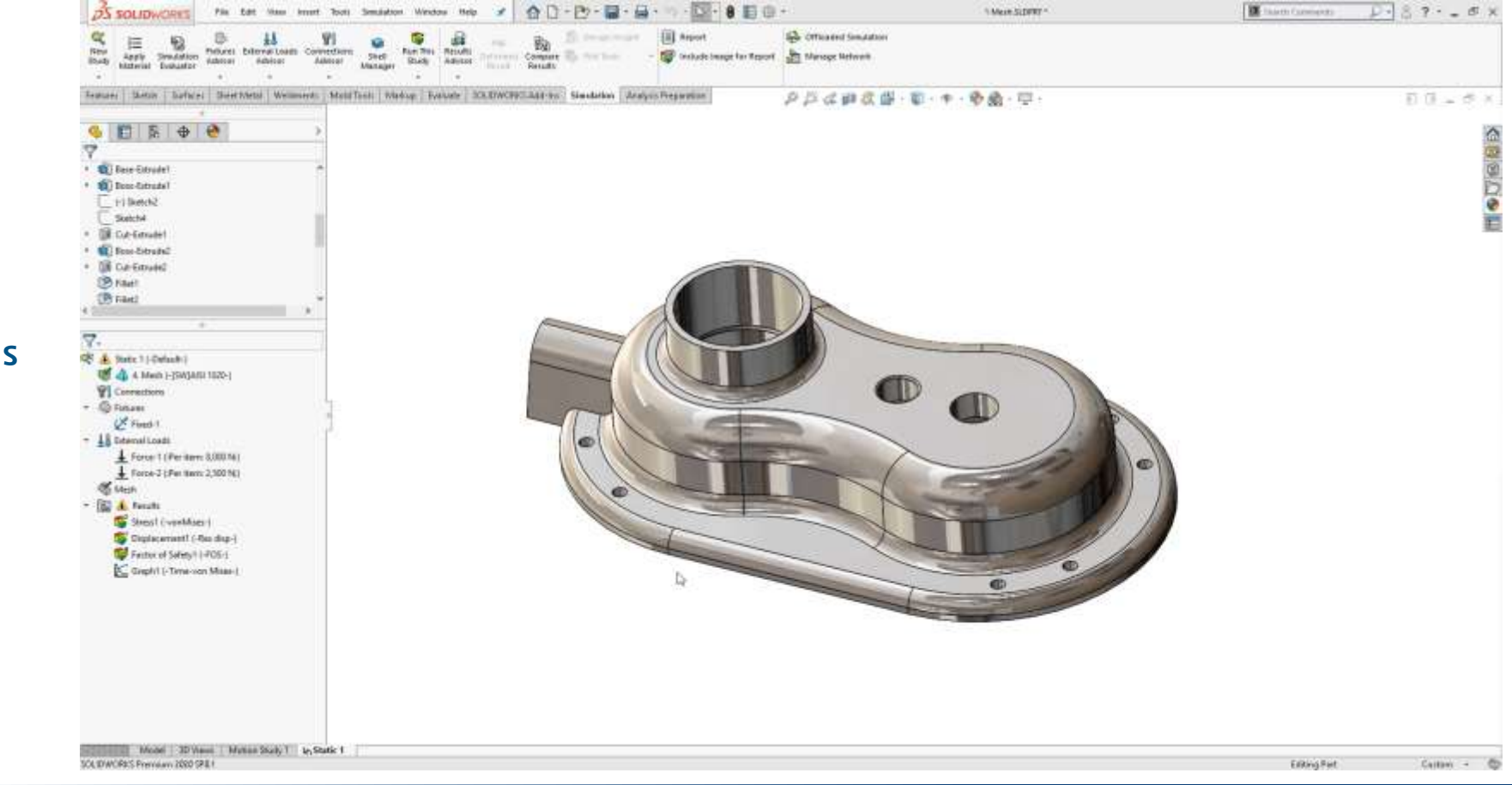

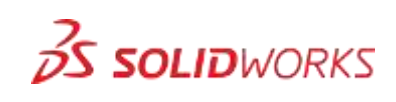

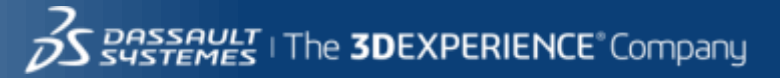

#### SETUP

#### • Draft Quality Mesh

- Mesh Strategy
- Mesh Quality plot
- Local mesh
- Adaptive solving
- Stress Hotspots
- Show results during calculations

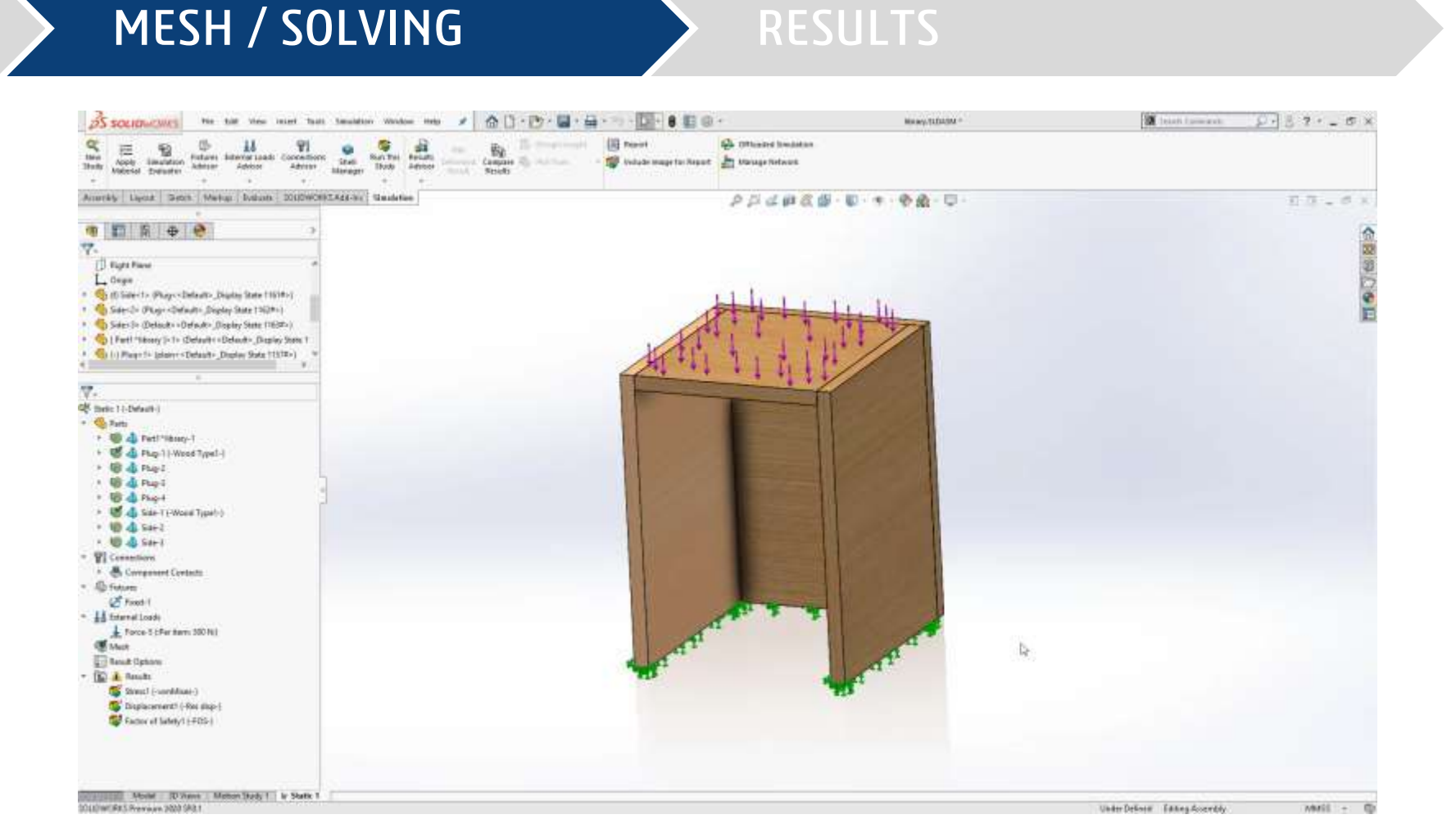

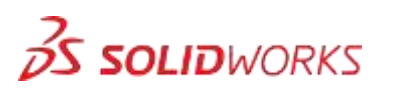

17

### **RESULT QUALITY**

#### MESH / SOLVING

#### RESULTS

- Draft Quality Mesh
- Mesh Strategy
- Mesh Quality plot
- Local mesh
- Result Quality
- Adaptive solving
- Stress Hotspots
- Show results during calculations

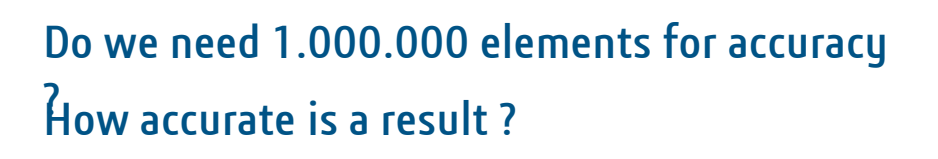

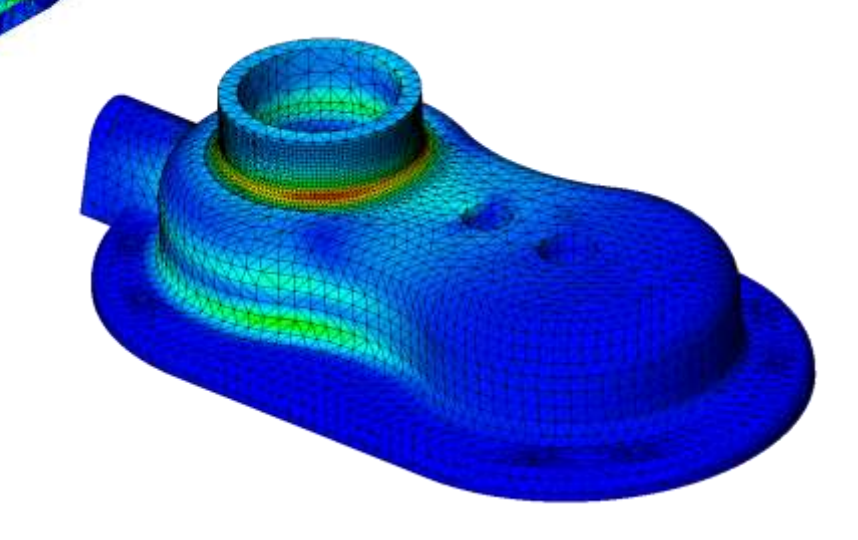

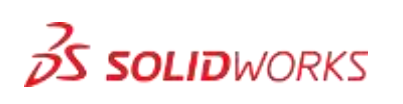

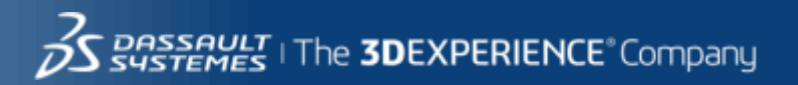

### Calculating stress

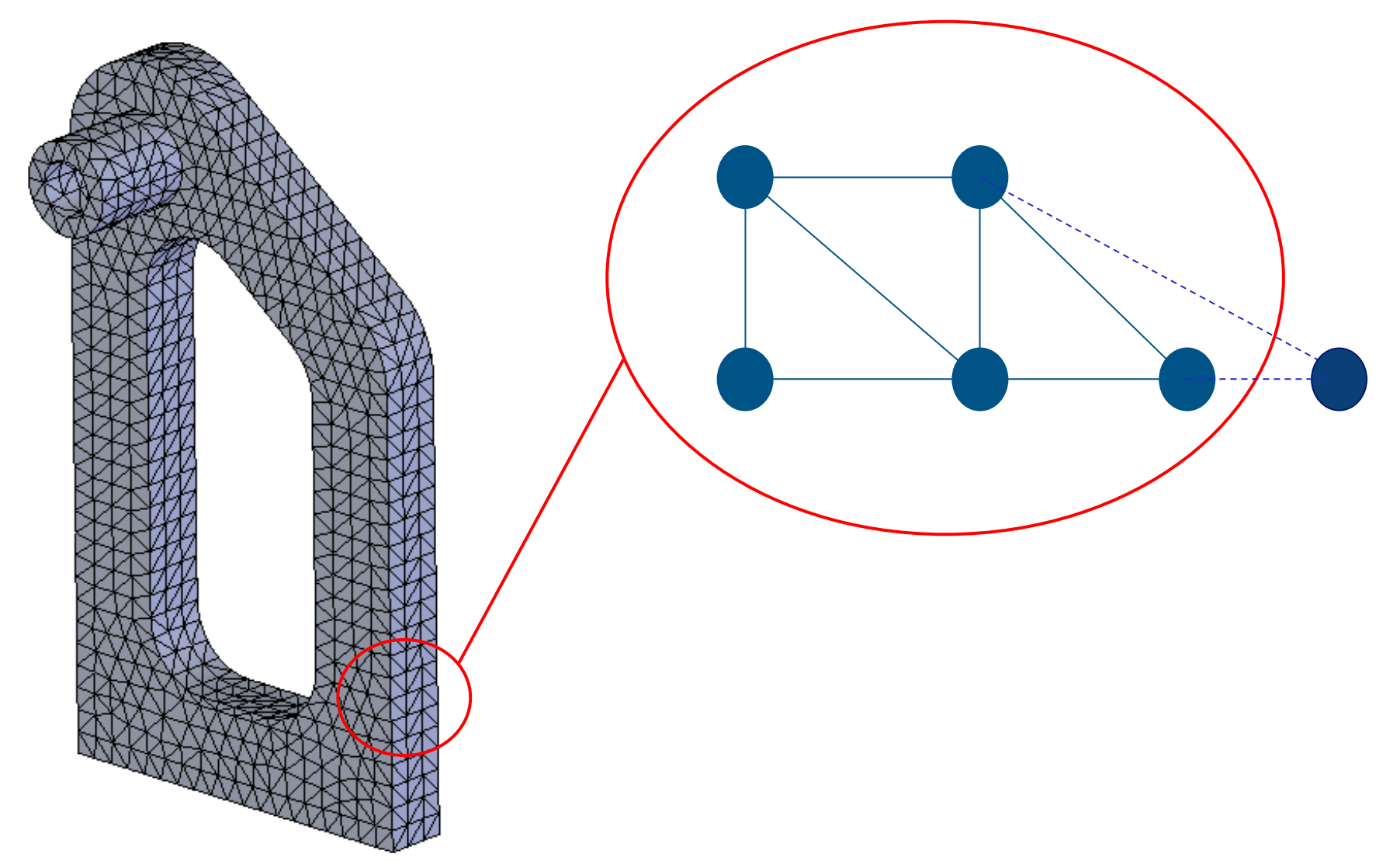

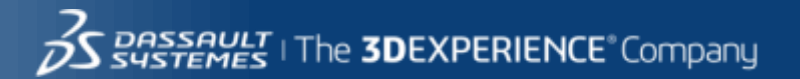

### **CALCULATING STRESS**

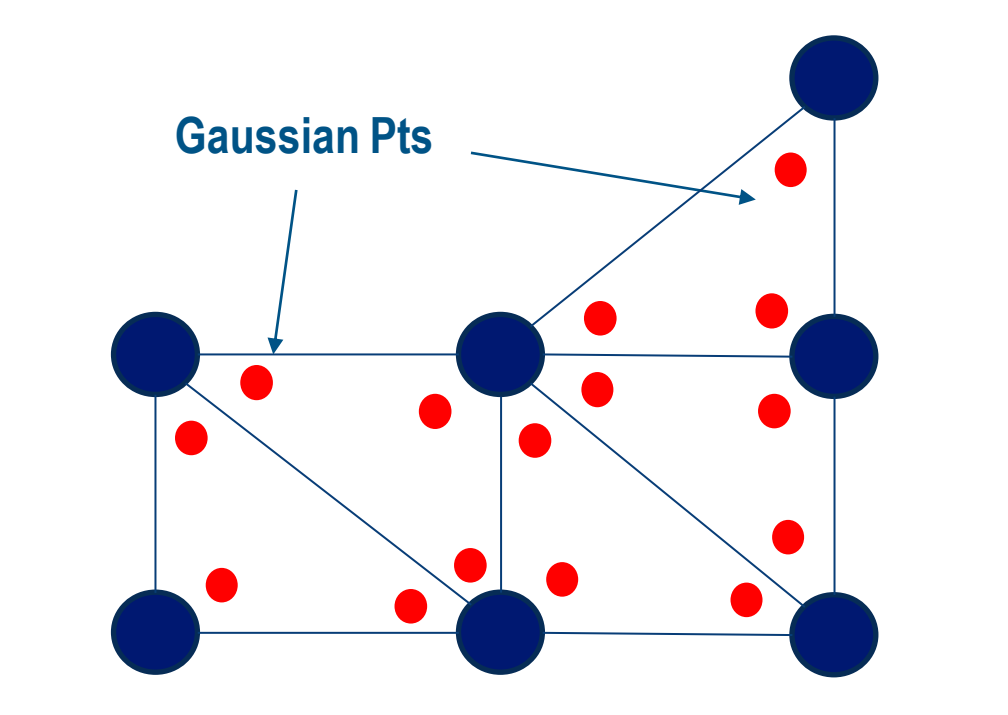

**Element stress** 

**Nodal stress** 

[Default]

**Nodal stress** is the average of the surrounding Gaussian points **Element stress** is the average of the elements Gaussian points

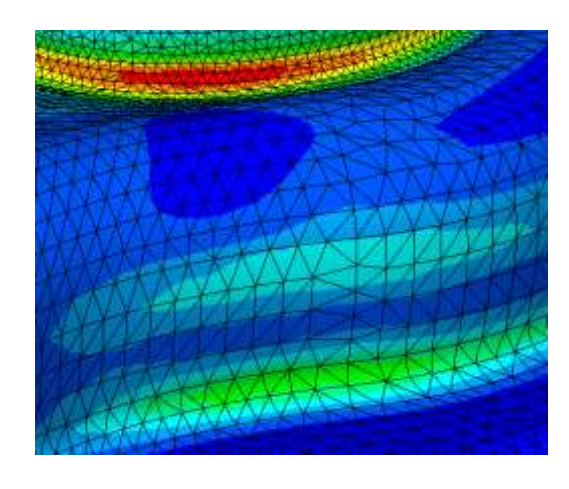

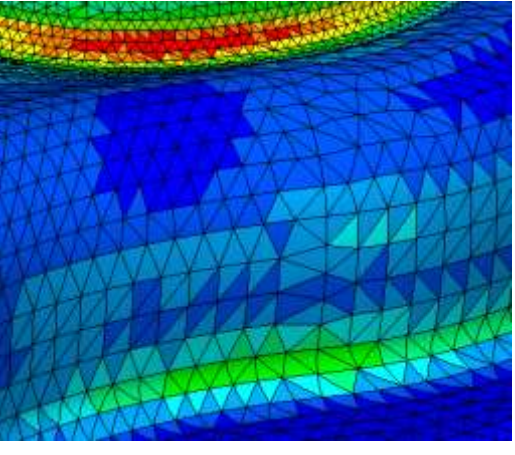

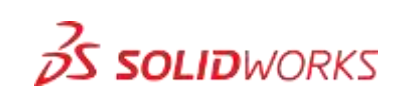

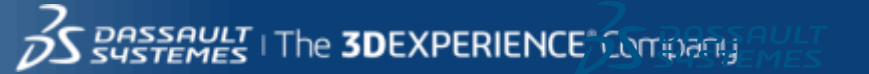

20 20

### **RESULT QUALITY**

#### SETUP

#### • Draft Quality Mesh

- Mesh Strategy
- Mesh Quality plot
- Local mesh
- Result Quality
- Mesh Convergence
- Adaptive solving
- Stress Hotspots
- Show results during calculations

**3**S SOLIDWORKS

#### MESH / SOLVING

#### RESULTS

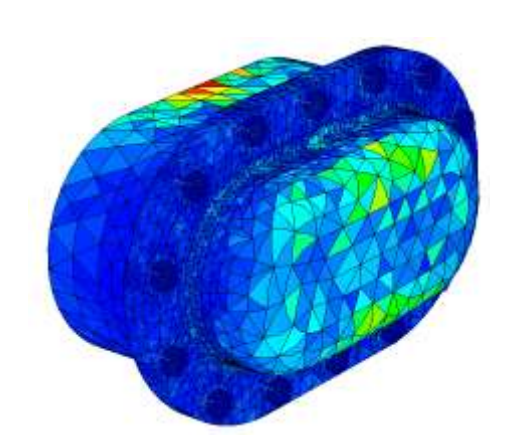

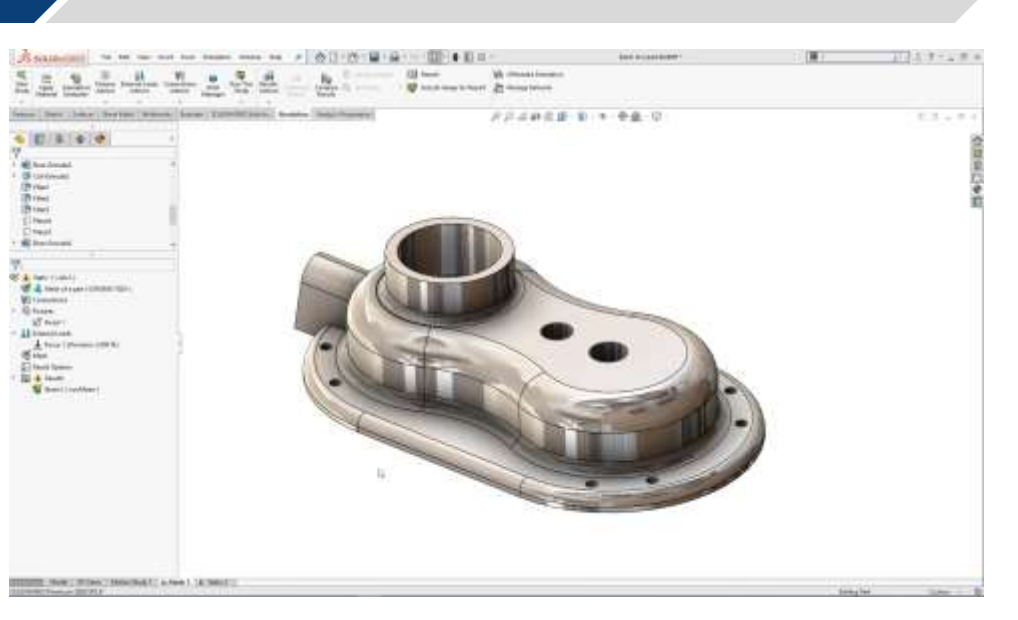

#### Do we need 1.000.000 elements for accuracy How accurate is a result ?

Sustemes | The **3DEXPERIENCE**<sup>®</sup> Company

3DS.COM/SOLIDWORKS © Dassault Systèmes | Confidential Informat

### Mesh Convergence

#### **MESH / SOLVING**

「戸は斜夜田」第三十三条曲・日 60.00 DELO Draft Quality Mesh Charles Colored Colored Colored 58.00 Mesh Strategy 56.00 Mesh Quality plot 54.00 C. A. Santa 52.00 Local mesh 50.00 **Result Quality** 48.00 Mesh Convergence 46.00 44.00 Adaptive solving 42.00 2 3 **Stress Hotspots** 1 4 5 eratior stream i basis han'i ja basis' na manifi a Show results during calculations **3 SOLID**WORKS

**BASSAULT** I The **3DEXPERIENCE**<sup>®</sup> Company

MESH / SOLVING

#### SETUP

- Draft Quality Mesh
- Mesh Strategy
- Mesh Quality plot
- Local mesh
- Adaptive solving
- Stress Hotspots
- Show results during calculations

| DS SOLIDWORKS Pile bat Vale Here Bat                                                                                                    | Senandom Window Malo 🖌 🏠 🗋 - 🕑 - 📓 - 🚔 - 🗐 - 🚺 - 🛢 🗐 🗇 -                      | 3 Mech. SLIMMT * | 📓 interconnect 💭 S 7 · _ Ø × |
|----------------------------------------------------------------------------------------------------|-------------------------------------------------------------------------------|------------------|------------------------------|
| C C C C C C C C C C C C C C C C C C C                                                                                                    |                                                                               |                  |                              |
| Features Statute Dataces Street Metal Weldments Mara                                                                                                    | Test: Metag: Events: 10:00000000600 Soundation Analysis Preparation 🖉 🖉 🖉 🕫 🖉 | 聖・智・寺・寺殿・坦・      | 17 (7 = 1 <sup>o</sup> × )   |
| TMach (DefaultDefaultFeaturWork Dupley Stetus-)     DefaultDefaultFeaturWork Dupley Stetus-)     DefaultDefaultFeaturWork Dupley Stetus-)     DefaultDefaultFeaturWork Dupley Stetus-)     DefaultDefault                                                                                                    |                                                                               |                  |                              |
| Ale 1000     Planel     Planel     Plan |                                                                               | 0                |                              |
|                                                                                                    |                                                                               |                  |                              |
| (B) Cut-binuded     (D) Fainti     (Fint)     (G) Cut-binuded     (D) Fainti     (D) Fainti                                                                                                    |                                                                               |                  |                              |
| Model 30 Views Motion Study 1 (er, Statis 1<br>5X 0/4/08/S Freedom 200 (201                                                                                                    |                                                                               |                  | Gilling Fart Cutture + 🗊     |

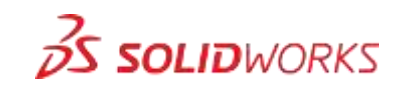

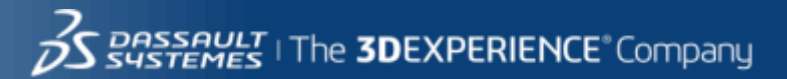

**MESH / SOLVING** 

#### SETUP

#### • Draft Quality Mesh

- Mesh Strategy
- Mesh Quality plot
- Local mesh
- Adaptive solving
- Stress Hotspots
- Show results during calculations

**3 SOLID**WORKS

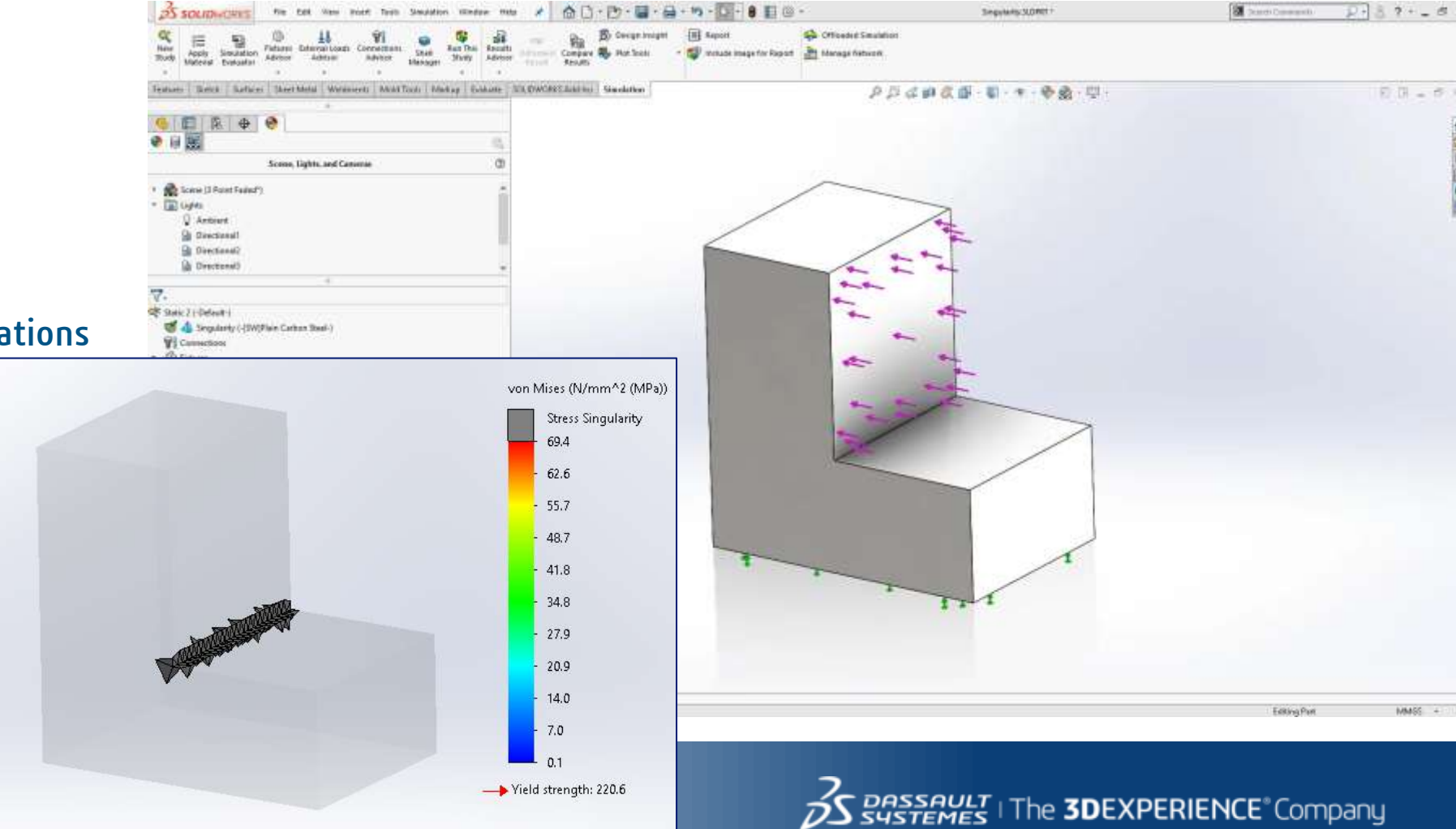

MESH / SOLVING

#### SETUP

- Draft Quality Mesh
- Mesh Strategy
- Mesh Quality plot
- Local mesh
- Adaptive solving
- Stress Hotspots
- Show results during calculations

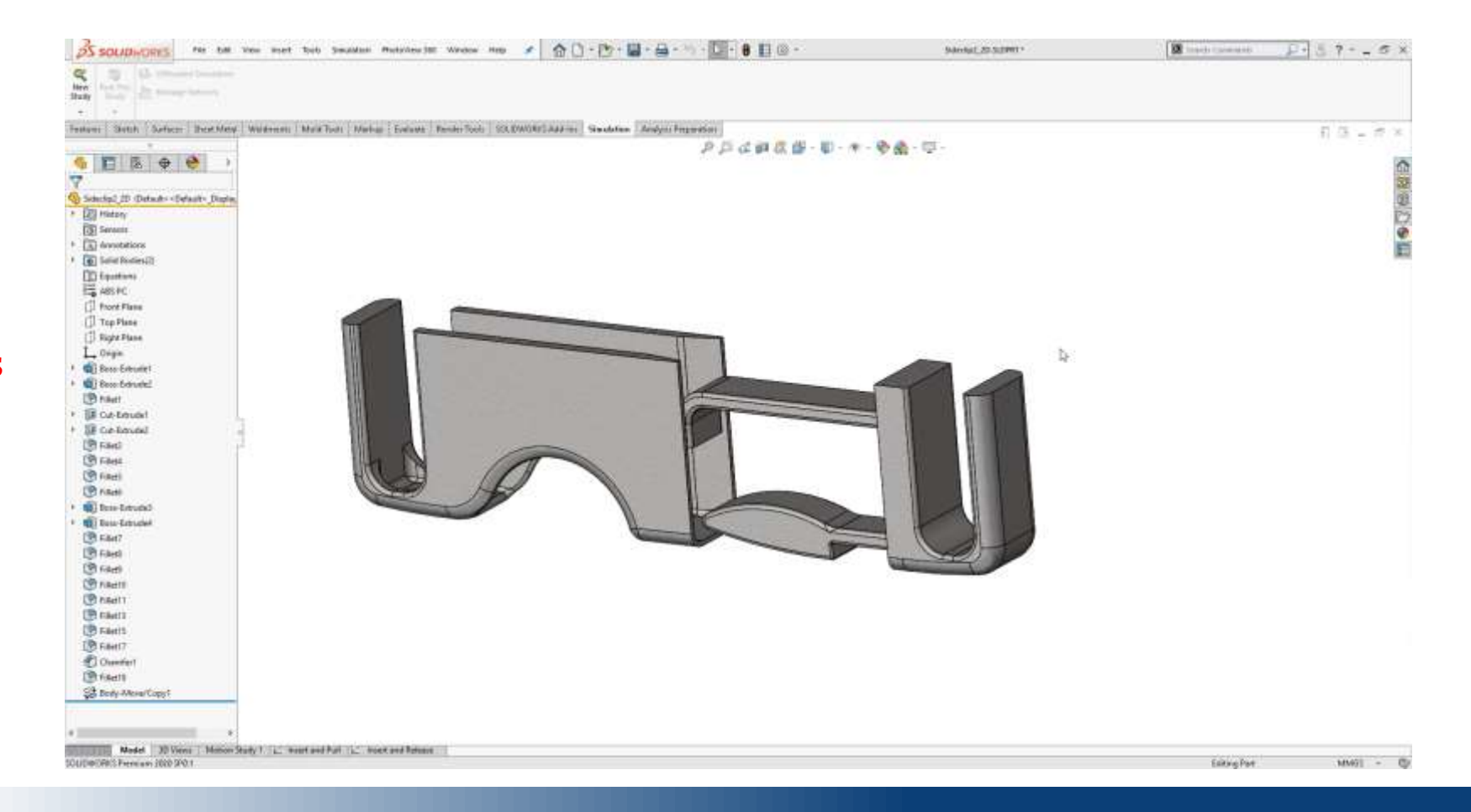

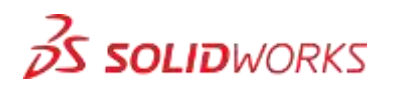

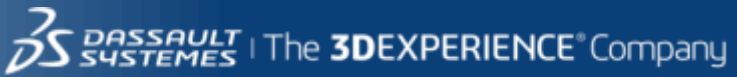

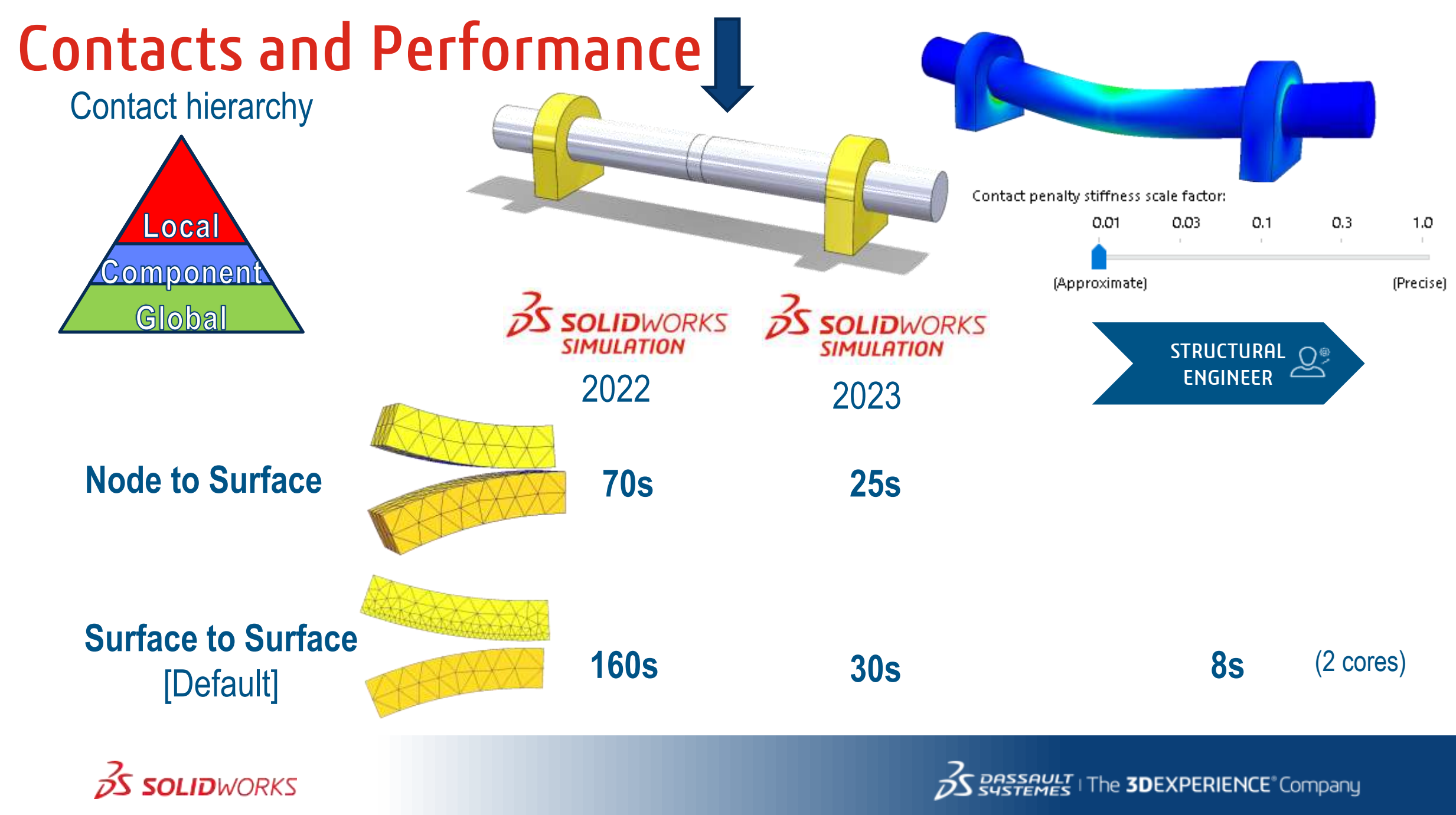

## Identify touching faces

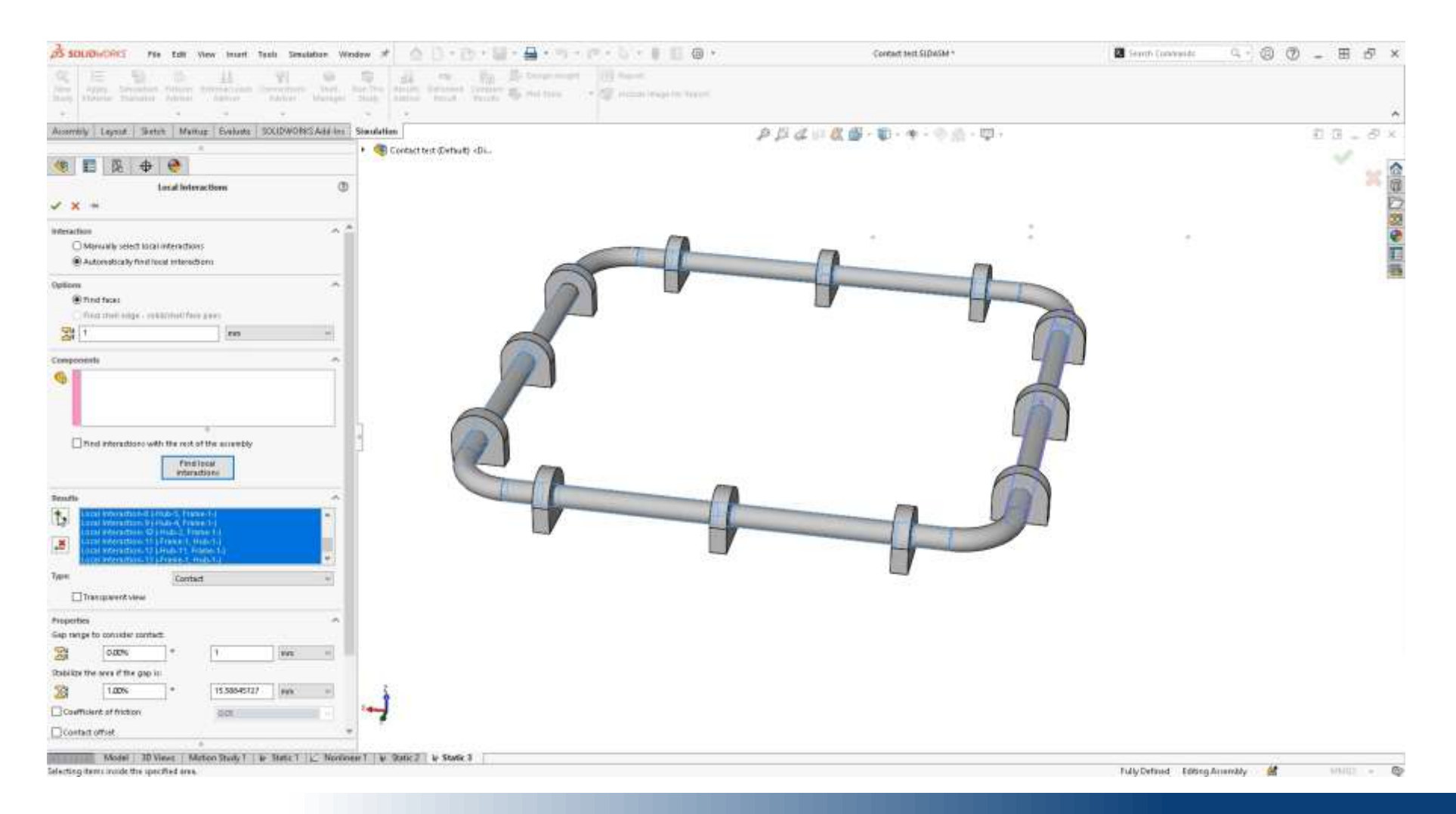

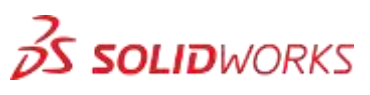

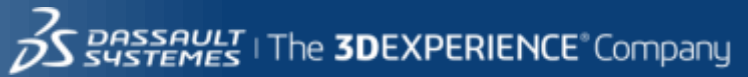

### **Interaction Viewer**

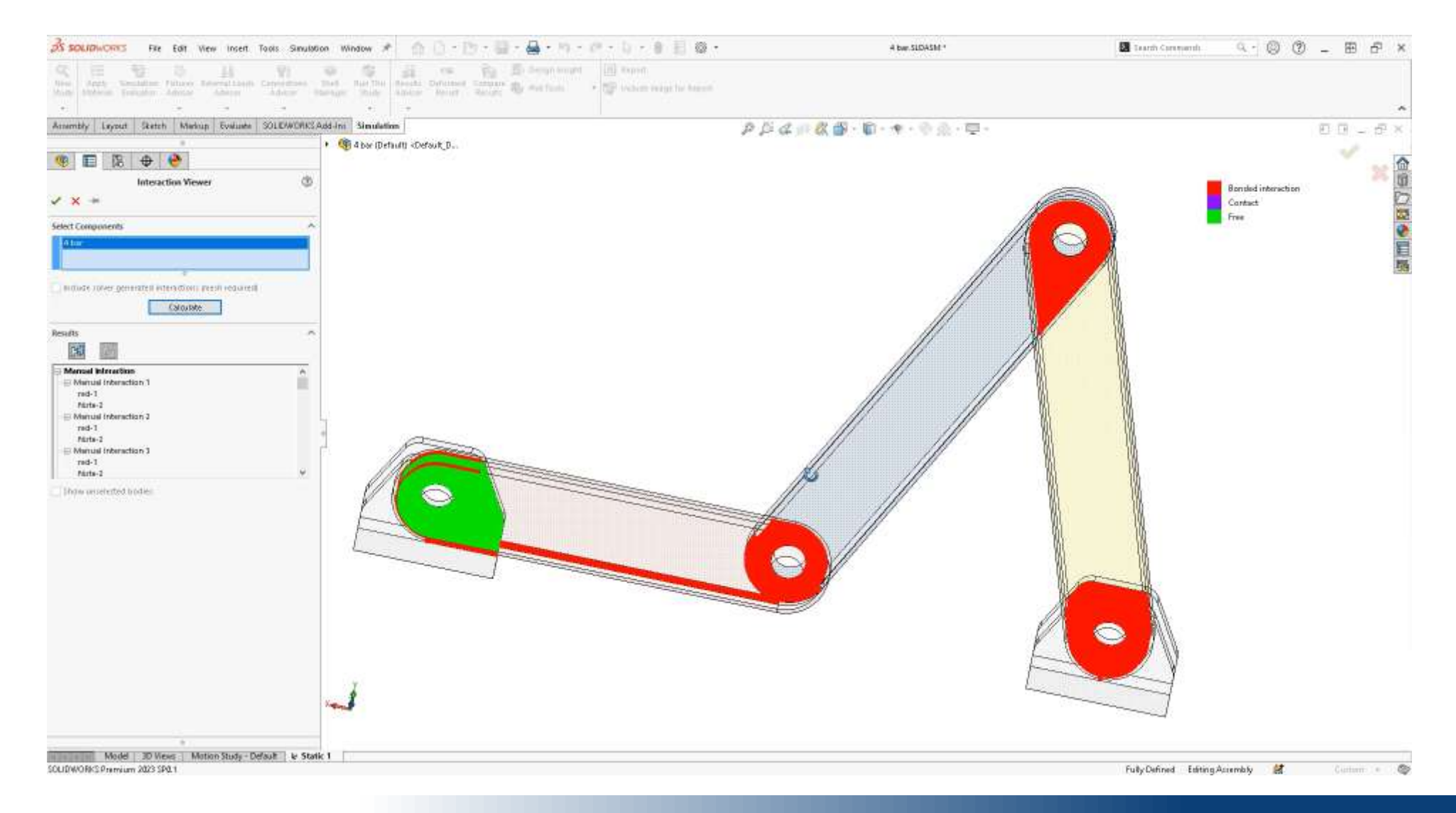

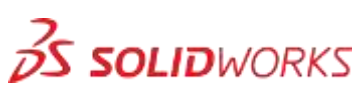

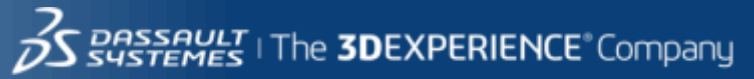

#### SETUP

#### • Superimpose plot

- Real View results
- Lights
- Mesh
- Perspective
- Design Insight

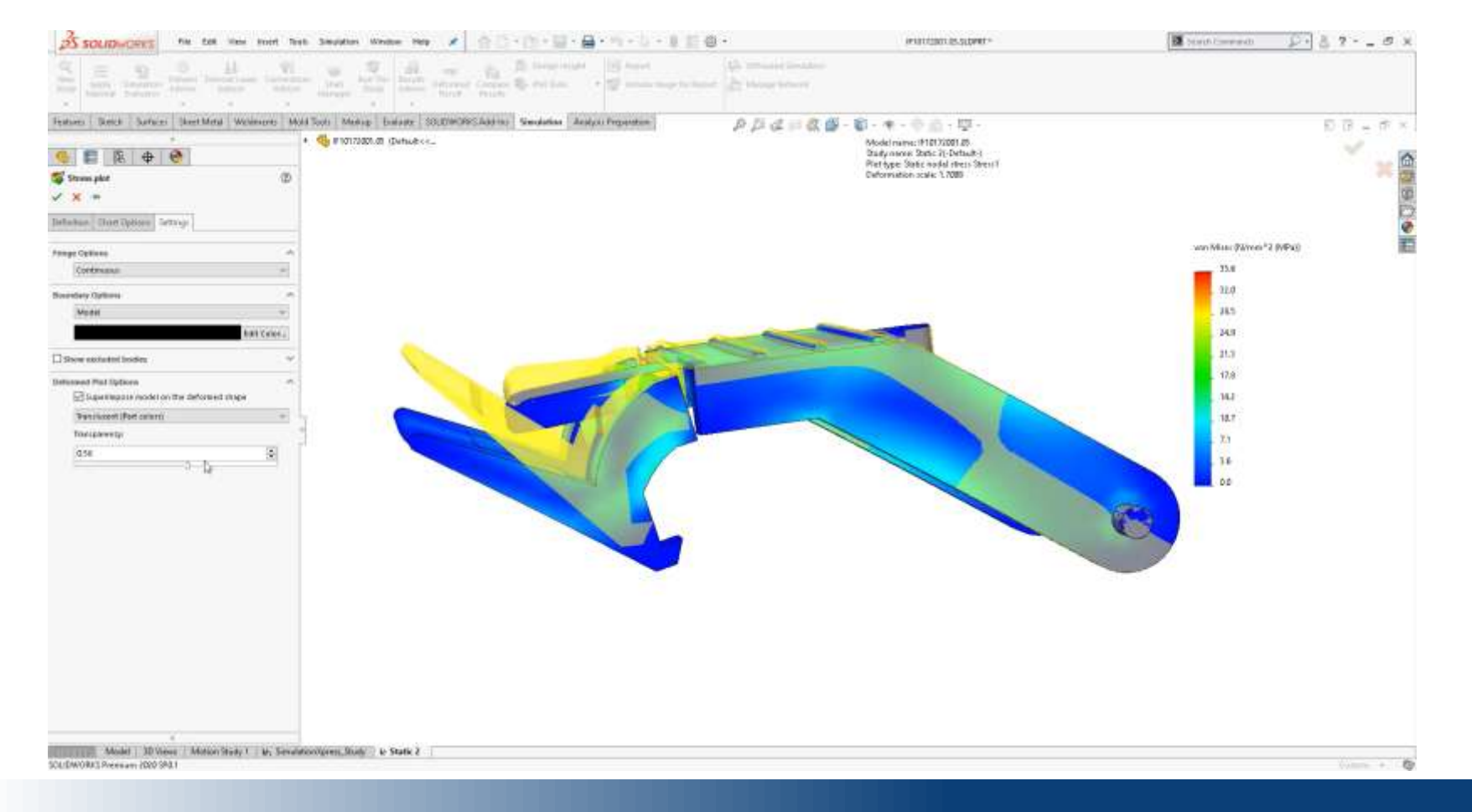

RESULTS

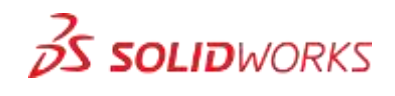

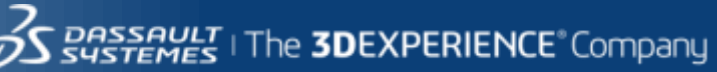

• Lights

• Mesh

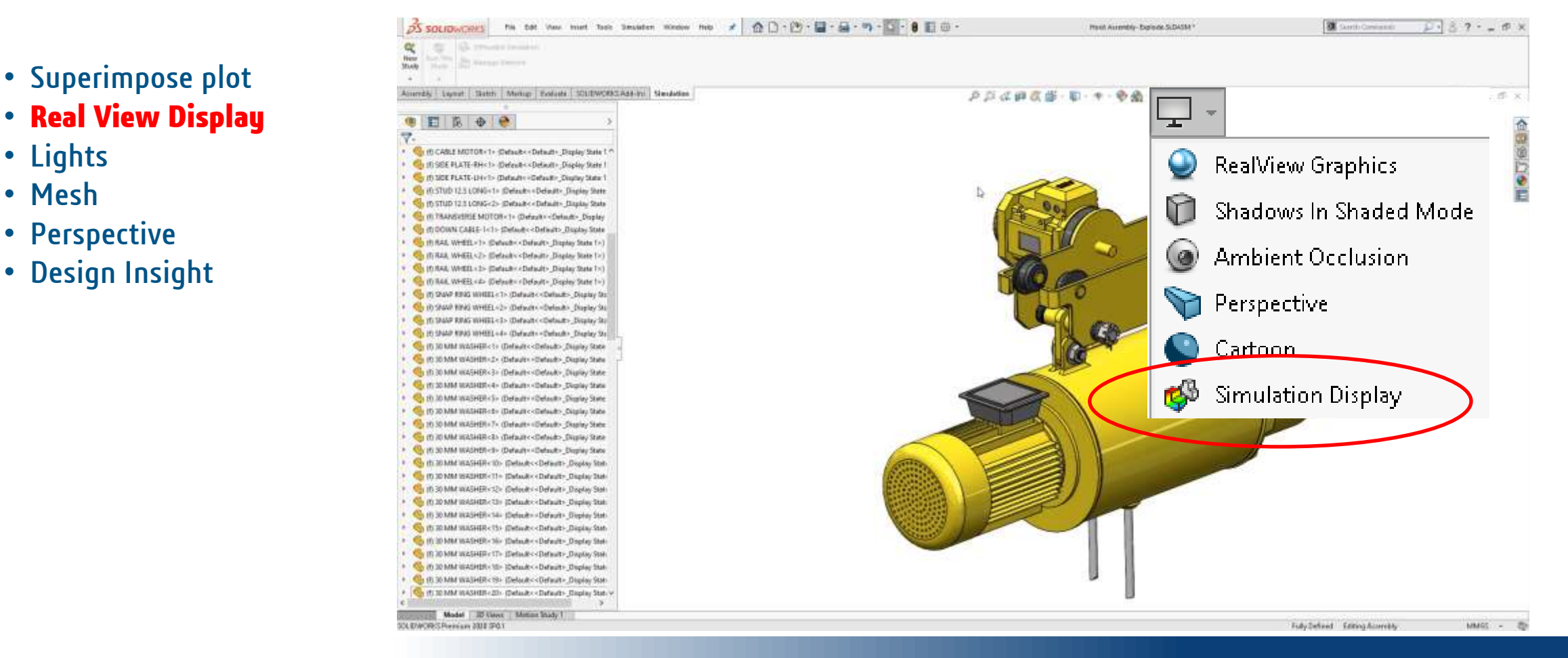

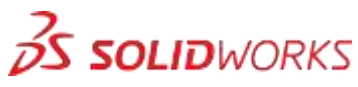

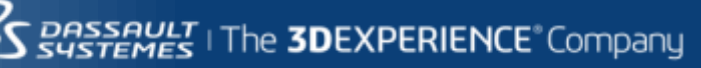

RESULTS

#### SETUP

#### MESH / SOLVING

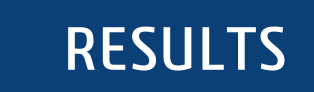

- Superimpose plot
- Real View Display
- Lights
- Mesh
- Perspective
- Design Insight

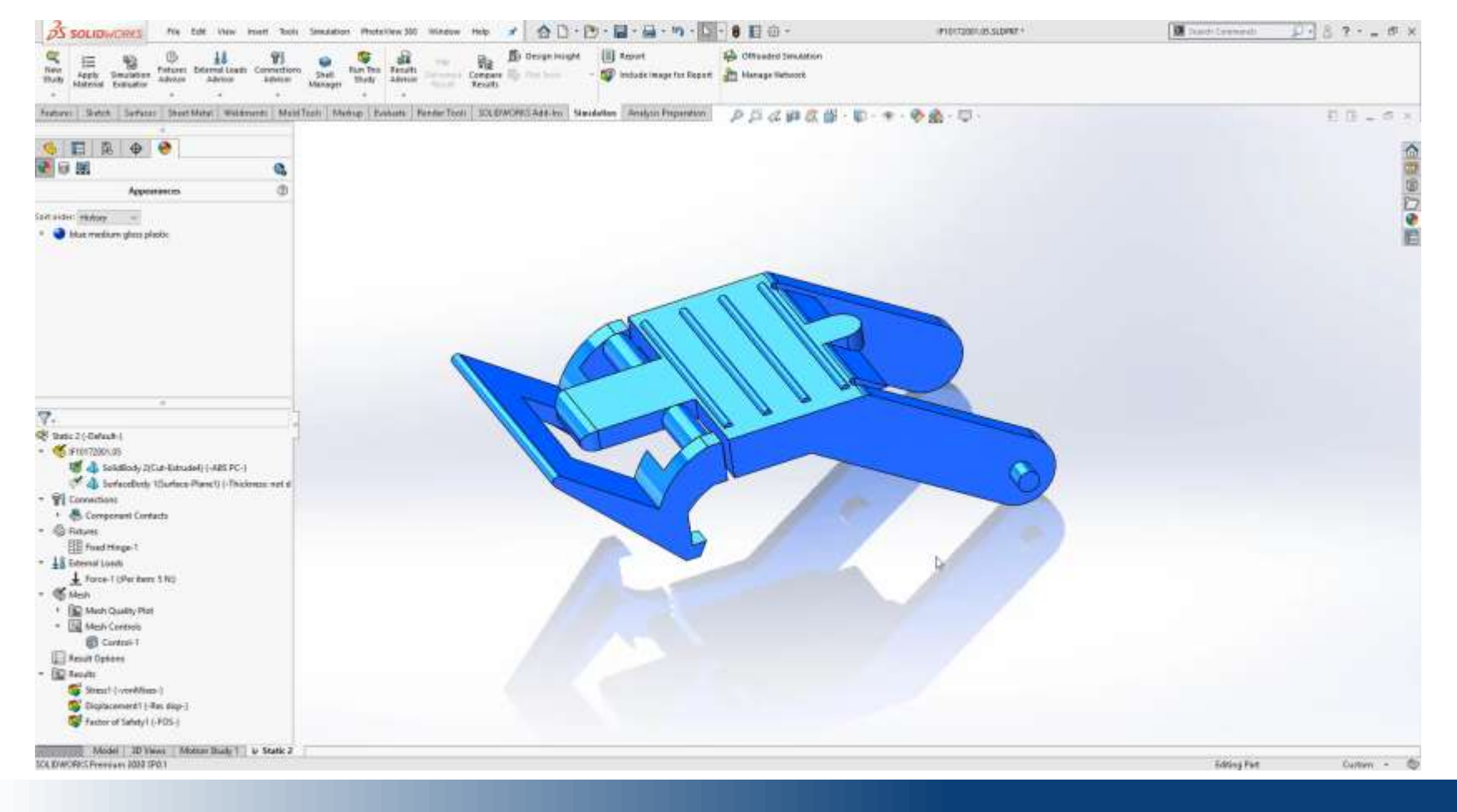

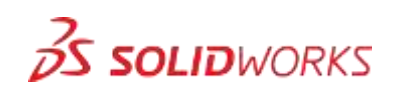

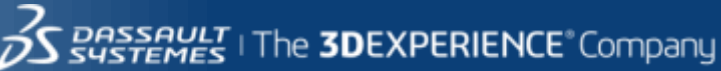

#### MESH / SOLVING

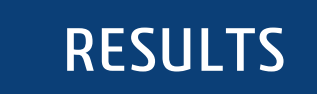

- Superimpose plot
- Real View Display
- Lights
- Mesh
- Perspective
- Design Insight

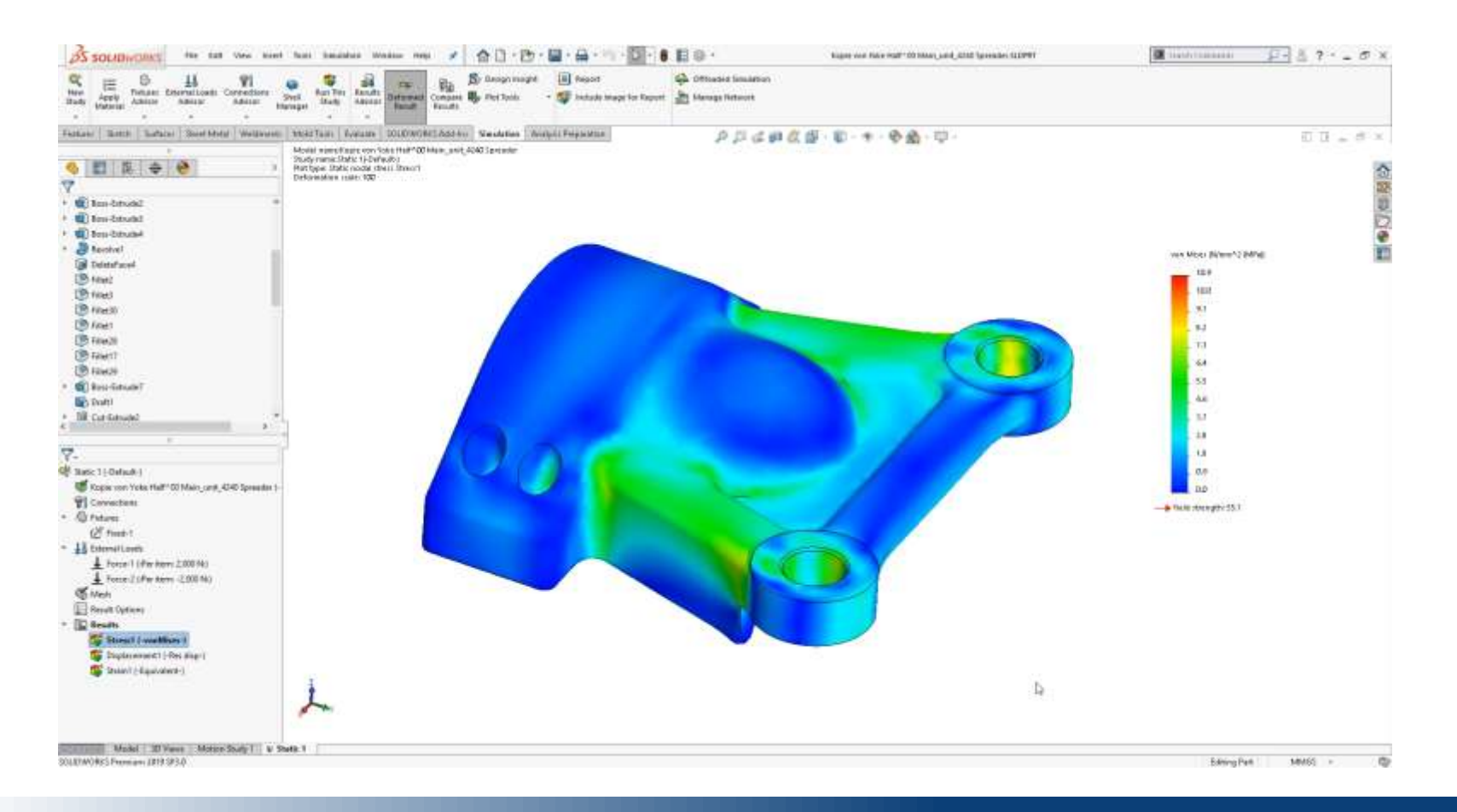

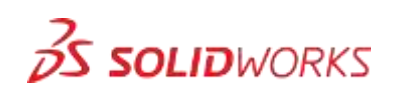

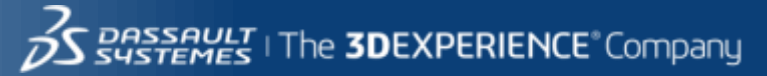

# THANK YOU !

Mattias Robertsson mattias.robertsson@3ds.com

Sussement | The **3DEXPERIENCE** Company

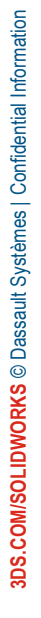

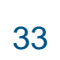

**3 SOLID**WORKS